# **OLD DOMINION UNIVERSITY MONARCH WELLNESS PORTAL**

Below are the instructions for uploading documents to Monarch Wellness Portal:

### STEP 1:

Visit the Monarch Wellness Portal and sign in: https://bit.ly/2QOa3w

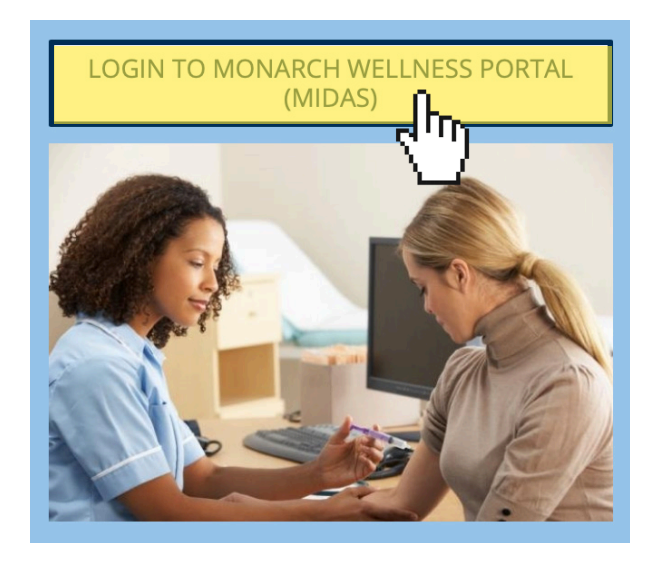

**STEP 2:** Click on the "Upload" menu item:

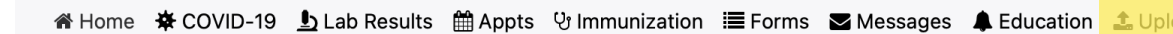

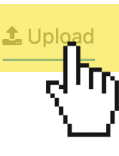

## STEP 3:

Read the instructions:

#### Instructions for Uploading Documents

Step #1: Scan and save your documents individually to your local computer. Documents should be of good quality, legible and in the correct format listed below. This is completed outside of the Patient Portal using your scanner software.

- a. Images <u>must</u> be .gif, .png, .tiff, .jpg, . Documents <u>must</u> be .txt or .pdf.
- b. File must be smaller than 4 MB. Scan in black and white, or at a setting
- of 150 DPI to achieve a smaller file.
- c. Be sure your file names do not include any special characters.

Step #2: Select the appropriate Upload link below for your document, using the dropdown menu below.

NOTE: Submit your document one time only.

\*\*\*Go to COVID-19 Tab to submit COVID-19 Lab Results Performed Off-Campus\*\*\*

# STEP 4:

Choose the appropriate title of your document from the drop-down list:

# Documents available to be uploaded:

COVID-19 Vaccination Document

Upload Consent For Treatment Of Minors

Upload Immunization Document

Upload Radiology X-ray Report

Upload Tuberculosis Risk Assessment

Choose document you are uploading:

# LAST STEP:

Submit your request by Clicking on the "Upload"

## Documents available to be uploaded:

**COVID-19 Vaccination Document** 

Choose document you are uploading:

**COVID-19 Vaccination Document** 

# Please provide COVID-19 Vaccine documentation you have had off campus.

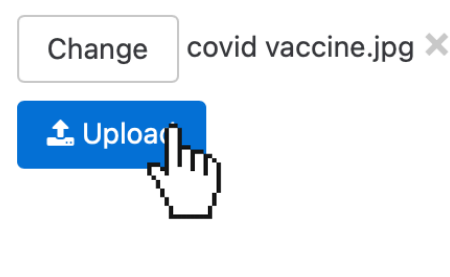

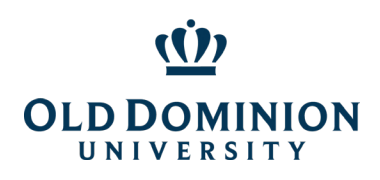

٢